会員登録

1) 下記URLにアクセス https://www.wskagawa.jp/

#### 2) 右肩のログインボタンをクリック

| ワクサポかがわとは   求人情報   企業情報   インターンシップ情報   イベン  | 日 ログイン                                                                        |
|---------------------------------------------|-------------------------------------------------------------------------------|
| 要予約 /<br>オンライン「就活相談」受付中!!<br>相談日時 平日10時~16時 | 相談窓口<br>会社会業・求人、インターンシップに関す<br>る延問・相能に専門の人材コーディネータ<br>ーがや音えします。<br>、お電話でのご相談  |
| 第一番 料 → 予約は256                              | 087-802-4700<br>▼ = メールでのご相談<br>お問合せフォーム<br>第回でのご相談                           |
| 求人を探す 企業を探す インターンシップを探す                     | ワークサポートかがわ<br>(雪川県改選・移在支援センター)<br>〒750-0019<br>雪川県高に新サンボート2-1<br>マリタイムプラザ高松2階 |
|                                             |                                                                               |

3)「企業の新規登録はこちら」をクリック

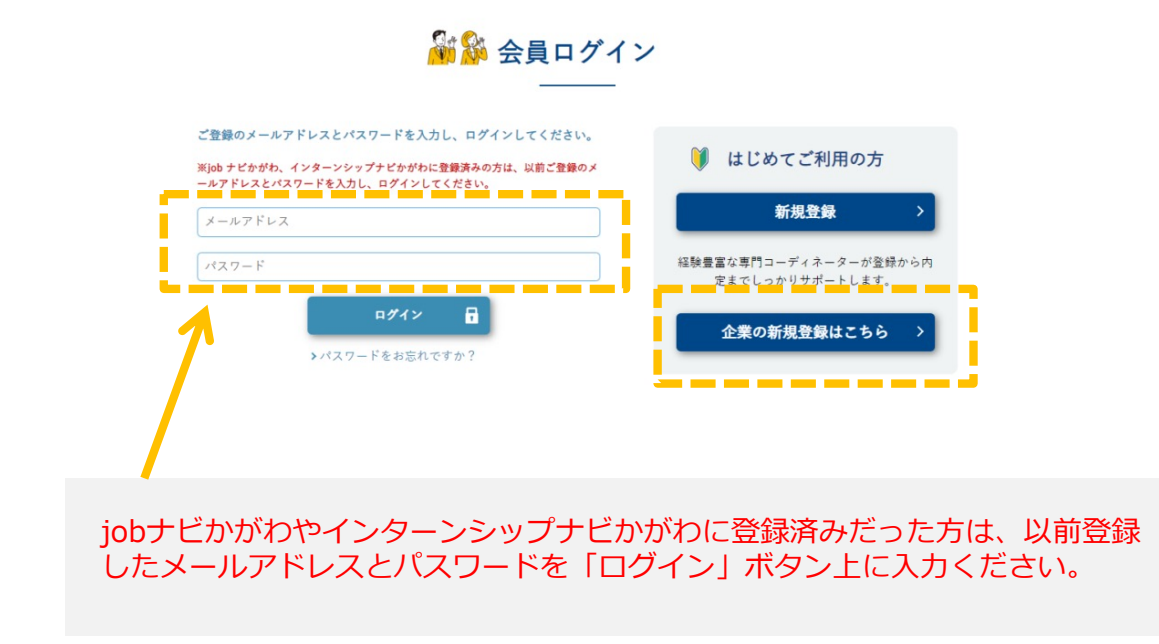

会員登録

#### 4) 企業登録

上から順に項目入力してください。 ※メールとパスワードはコピーせず2回入力ください。 「ワクサポかがわ利用規約」を確認・同意の上、「規約に同意して登録」ボタンをクリック

| ワクサポかがわとは   求人情報                                                    | &   企業情報   インターンシップ情報   イベント・セミナー   よくある質問                                        |
|---------------------------------------------------------------------|-----------------------------------------------------------------------------------|
| -ジ > 会員登録                                                           |                                                                                   |
|                                                                     |                                                                                   |
|                                                                     | 🏭 🎉 会員登録                                                                          |
|                                                                     |                                                                                   |
|                                                                     | 0 2 3                                                                             |
|                                                                     | 権別選択 ユーザー登録 完了                                                                    |
|                                                                     |                                                                                   |
|                                                                     |                                                                                   |
|                                                                     | 企業登録                                                                              |
|                                                                     |                                                                                   |
| 事業所名                                                                |                                                                                   |
| 事業所名(カタカナ)                                                          |                                                                                   |
|                                                                     |                                                                                   |
| メールアドレス                                                             |                                                                                   |
| (ログインID)                                                            |                                                                                   |
|                                                                     | 京確認のため、もう一度人力ください                                                                 |
|                                                                     |                                                                                   |
| パスワード                                                               | テキジャンパーモッシンク                                                                      |
|                                                                     | 半角英数と記号「」6~32文字<br>※確認のため、もう一度入力ください                                              |
|                                                                     | ワクサポかがわ利用規約                                                                       |
| ワクナズかがた利用時に (今まのは)                                                  | × × × × × × × × × × × × × × × × × × ×                                             |
| 777777777776886 ( <u>T</u> ERO)                                     |                                                                                   |
| ワクサポかがわ利用規約(以下「本規約」                                                 | といいます。)は、豊川県が運営する数階支援サイト「ワクサポかがわ」を利用する企業等に運用されるものとします。                            |
| 第1条 (定義)                                                            |                                                                                   |
| 1.「ワクサポかがわ」(以下「本サイト」<br>職・インターンシップ情報提供サイトをい                         | といいます。)とは、正規雇用で導内企業への就職を希望する利用者を支援することを目的としたインターネット上の就<br>います。                    |
| <ol> <li>「県内企業」とは、菅川県に事業所等を</li> <li>「小市場駅」とは、菅川県に事業所等を</li> </ol>  | 有する企業、法人等をいいます。                                                                   |
| <ol> <li>三葉清戦」とは、特定の夢巣所を取引</li> <li>(登録企業)とは、本サイトに企業清戦</li> </ol>   | することができる滑稽をいいます。<br>を登録し、費川県が発記した県内企業をいいます。                                       |
| 5.「登録情報」とは、企業情報、求人情報                                                | 、インターンシップ磺胺およびその他の本サイトに監想した磺酸をいいます。                                               |
| <ol> <li>「利用者」とは、本サイトを利用して借</li> <li>「大学等」とは、大学・大学院・短大・」</li> </ol> | 税収集しようとする方をいいます。<br>東東・専門学校・専修学校等をいいます。                                           |
| 8.「会員」とは、利用者のうち、求職者、<br>キリアセンターであって、本サイトに会員                         | 就電音動を行う大学等の学生および既存者、就職活動準備期間にある卒業予定以外の大学等の学生、保護者または大学キ<br>登録を申し込み、費川導が保護した方をいいます。 |
|                                                                     |                                                                                   |
| 「第2品(木井よくの利用)                                                       |                                                                                   |
|                                                                     |                                                                                   |

5) 内容を確認し「送信」ボタンをクリック

|                     | ▲ 会員登録                     |
|---------------------|----------------------------|
|                     | 2     3     進別違沢 ユーザー童柿 売了 |
|                     | 企業登録                       |
| 事業所名                | 香川テスト商事株式会社                |
| 事業所名(カタカナ)          | カガワテストショウジカプシキガイシャ         |
| メールアドレス<br>(ログインID) | wakusapobiz@gmail.com      |
| パスワード               |                            |
| ( <b>*</b> )        | #E 36 >                    |
|                     |                            |

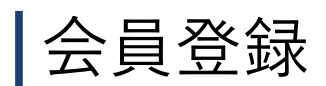

6) 仮登録完了

| <ul> <li>☆ 会員登録</li> <li>①</li> <li>①</li> <li>②</li> <li>③</li> <li>④</li> <li>○</li> <li>○</li> <li></li></ul> |    |
|----------------------------------------------------------------------------------------------------|----|
| 仮登録完了                                                                                                    |    |
| 本登録案内メールを送信しました。<br>確認メールが届かない方                                                                                                    |    |
| しばらく経っても確認メールが届かない場合、以下の要因が考えられます。<br>ご確認いただき、改めて手続きを行ってください。<br>・入力されたメールアドレスに誤りがある<br>・携帯キャリアの指定受信などの受信制限サービスを利用している<br>・お使いのメールソフトやサービスの迷惑メールとして扱われている<br>・メールBOXの容量超過によりメールが受信できない状態になっている<br>・その他セキュリティソフトの迷惑メール防止機能に妨げられている<br>など                                                                                                    |    |
| 携帯キャリアの受信制限サービスをご利用の方は、@wskagawa.jp を受信できるように設定<br>してください。                                                                                                    | TÔ |

7)本登録案内のメールが届くので、メール本文内URLをクリックし、本登録に進む。

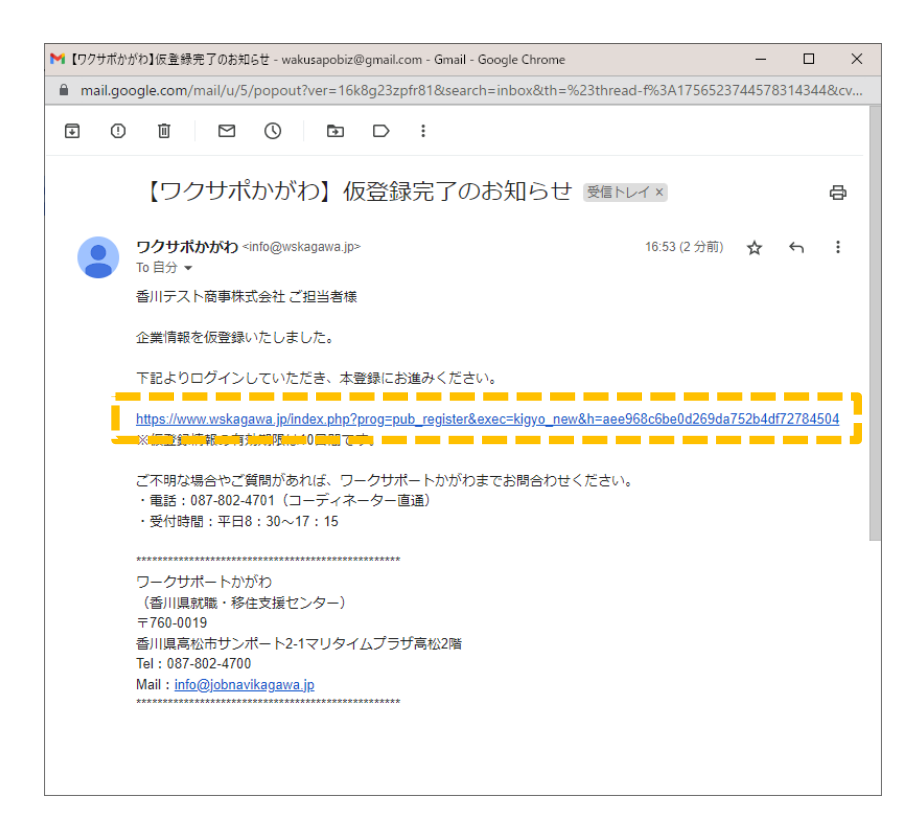

# 8) 本登録画面へ

上から順に項目入力していく。「必須」項目は入力しないと登録完了できません。

| 香川県が運営する就職・転職・インターンシップ支援サイト |  |
|-----------------------------|--|
| フクガポーかがわ                    |  |
|                             |  |

| ワクサポかがわと            | は   求人情報   企想                                                                                                | 2情報   インターンシップ情報   イベント・セミナー   よくある質問                                    |  |
|---------------------|----------------------------------------------------------------------------------------------------|--------------------------------------------------------------------------|--|
| ッナページ > マイページ >     | · 会員登録 > 企業登録<br>6<br>6<br>8<br>8<br>8<br>8<br>8<br>8<br>8<br>8<br>8<br>8<br>8<br>8<br>8<br>8<br>8<br>8<br>8 | ▲ 会員登録<br>————————————————————————————————————                           |  |
| 主業登録(仮登録中)          |                                                                                                    |                                                                          |  |
| 基本情報                |                                                                                                    |                                                                          |  |
| [必须]案相              | 選択してください 🝦                                                                                                   |                                                                          |  |
| 法人番号                | 例:半角数字13桁でご入力く1                                                                                              | 281.                                                                     |  |
|                     | 事業所名                                                                                                    | <ul> <li>第三クスト指導導送会社</li> <li>職員依許文字(領,限,役など)は使用しないでください。</li> </ul>     |  |
| [必領]事業所名            | 事業所名(カタカナ)                                                                                                   | 全角カタカナまたは全角実数末、全角カッコでご入力ください。<br>カガウネストショウジカブレキガイシャ                      |  |
|                     | 彩浪委号                                                                                                    |                                                                          |  |
| 【 <b>必須】</b> 事業所所在地 | 住所                                                                                                    | 都選択長一番地立でをご入力くだない。(例:巻川県高松市サンボート2番1号)<br>取り水の白き7首と通じてください。<br>開発してください 2 |  |
| 股立年                 | 選択してください 💠 🛛 0                                                                                               | *                                                                        |  |
| 資本金                 | <br>Жёфλл                                                                                                    |                                                                          |  |
| 従業員数(企業全体)          | 0 Å                                                                                                    | 0 A #///E 📅 \$\$                                                         |  |
|                     | 役職                                                                                                    |                                                                          |  |
| [必順]代表者名            | 代表者名                                                                                                    |                                                                          |  |
|                     | 代表者名(カタカナ)                                                                                                   |                                                                          |  |
| [必復]代表電話番号          | 全角数字、ハイフンつきでごみ                                                                                               | 全角数字、ハイフンつきでご入力ください。                                                     |  |
| 代表FAX               | 全身散歩、ハイフンつきでご入力ください。                                                                                         |                                                                          |  |
| ホームページURL           |                                                                                                    |                                                                          |  |
| メールアドレス<br>(ログインID) | wakusapobiz@gmail.com                                                                                        | wskuspobleBgmall.com                                                     |  |
| /CZ7-F              | *****                                                                                                    |                                                                          |  |
| 【必須】お知らせメール通信       | <ul> <li>● 有望する ○ 有望しない</li> <li>県等や生産する分別就業原告のた果主業第内などお送りします。</li> </ul>                                    |                                                                          |  |
|                     | ● 移住支援金兌金企業や満をする。<br>申請相談の後点、11回の単倍性を用いています。                                                                 |                                                                          |  |

| 担当者情報                |                 |                                                                      |      |
|----------------------|-----------------|----------------------------------------------------------------------|------|
|                      | 58              |                                                                      | (任意) |
|                      |                 |                                                                      |      |
|                      | 82 <b>M</b>     |                                                                      | (任意) |
|                      | 担当者名            |                                                                      |      |
| [必須]担当者1             | 担当者名(カタカナ)      |                                                                      |      |
|                      | メールアドレス         |                                                                      | (任意) |
|                      | 電話番号            |                                                                      |      |
|                      | FAX番号           |                                                                      | (任意) |
|                      | 5 <b>8</b>      |                                                                      |      |
|                      | 82 <b>8</b>     |                                                                      |      |
|                      | 担当者名            |                                                                      |      |
| 担当者2                 | 担当者名(カタカナ)      |                                                                      |      |
|                      | メールアドレス         |                                                                      |      |
|                      | 電話番号            |                                                                      |      |
|                      | FAX委号           |                                                                      |      |
|                      | - 事業所住所と同じ      |                                                                      |      |
| [ <b>必须]</b> 応募書類送付先 | 郵便番号            | 住所を検索する <u>     夏気量号を確認する</u><br>緊後番号を半負ハイフンなし7桁でご入力ください。(労):000000) |      |
|                      | 住所              | 選択してください                                                             | \$   |
|                      | □ 担当者1と同じ □ 担当者 | 22月1                                                                 |      |
| [必須]応募書類述付先担         | 58              |                                                                      | (任意) |
| 当者                   | 62 <b>m</b>     |                                                                      | (任意) |
|                      | 担当者名            |                                                                      |      |
|                      | □ 奉集所住州と同じ      |                                                                      |      |
| <b>[必項]</b> その他裏内送付先 | 邮使操号            | 住所を検索する 新使運動を並属する<br>新使量号を半角ハイアンなし7桁でご入力ください。(例:xxxxxx)              |      |
|                      | 住所              | 潮沢してください                                                             | \$   |
|                      | 2 担当者1と同じ 2 担当者 | 2と同じ                                                                 |      |
|                      | 양평              |                                                                      | (任意) |
| [必須]その他案内送付先<br>担当者  | 82 <b>m</b>     |                                                                      | (任意) |
| 担当者名                 | 担当者名            |                                                                      |      |

会員登録

### 8) 本登録画面へ

上から順に項目入力していく。「必須」項目は入力しないと登録完了できません。

| 業所基本情報                                                                                                    |                                                                 |                                  |  |
|----------------------------------------------------------------------------------------------------|-----------------------------------------------------------------|----------------------------------|--|
| [必须]事業内容                                                                                                    |                                                                 |                                  |  |
|                                                                                                    |                                                                 |                                  |  |
| [必須]会社の特長                                                                                                    |                                                                 |                                  |  |
|                                                                                                    |                                                                 |                                  |  |
| 【 <b>必須</b> 】従業員数                                                                                                    | 828 0 A                                                         | (人 0 単文 人 0 単元)                  |  |
|                                                                                                    | 59至22日1056 0 人                                                  |                                  |  |
|                                                                                                    | ワクマガラクジわら志人園作は社会保険完善です。                                         |                                  |  |
| [必须]加入保険等                                                                                                    | □ 雇用保険 □ 労災保険                                                   | _ 公務災害補償 _ 健康保険 _ 厚生年金 _ 」財形 その他 |  |
|                                                                                                    | その他の加入保険                                                        |                                  |  |
| 企業年金                                                                                                    | □厚生年金基金 □確定拠:                                                   | 1年金 🥅 確定期付年金                     |  |
|                                                                                                    | 這職会制度の有無                                                        | <u>)</u> के ग 💿 જ L              |  |
| [必須]退職金制度                                                                                                    |                                                                 |                                  |  |
|                                                                                                    | 勤続年数                                                            | ▲ 不問 0 年以上                       |  |
|                                                                                                    | 室年朝の有無                                                          | ○ &9 ④ &L                        |  |
| [必須]定年制                                                                                                    | 一律定年制の有無                                                        | <u>)</u> कंग 💿 &L                |  |
|                                                                                                    | 发车车的                                                            | a                                |  |
|                                                                                                    | -                                                               |                                  |  |
|                                                                                                    | MACHINE COLUMN                                                  | ( 20) ( at                       |  |
| [必須]再雇用刺食                                                                                                    | 上限年齢の有無                                                         | () & Y () & QL                   |  |
|                                                                                                    | 上限年齢                                                            | • <b>R</b>                       |  |
|                                                                                                    | 勤務延長の有無                                                         | <u>8</u> म () कि                 |  |
| [必须]勤務延長                                                                                                    | 上限年齢の有無                                                         | ○あり ③なし                          |  |
|                                                                                                    | 1.27.8.41                                                       | o R                              |  |
|                                                                                                    |                                                                 |                                  |  |
| 事業所に関する特記事項                                                                                                    |                                                                 |                                  |  |
| 【必須】労働組合の有無                                                                                                    | () & U () &L                                                    |                                  |  |
|                                                                                                    | U & Y @ %L                                                      |                                  |  |
| 【必須】首元休薬取待美醸<br>の有無                                                                                                    | ○ あり ○ なし ○ 該当者なし                                               |                                  |  |
| [必須]介護休業取得実績<br>の有無                                                                                                    | ○あり ○なし ○該当者                                                    | ¢L                               |  |
|                                                                                                    |                                                                 |                                  |  |
| [必須]看護休取取得実績<br>の有無                                                                                                    | ()あり ()なし () 鉄当者                                                | <i>α</i> ι.                      |  |
|                                                                                                    | 復職制度の有無                                                         | <ul> <li>ه۱ ه ۵۱</li> </ul>      |  |
| (in the second second s | 584(Po+9                                                        |                                  |  |
|                                                                                                    | 派展制度の内容                                                         |                                  |  |
|                                                                                                    | ■ #整件日110日以上                                                    |                                  |  |
| アビールガイント                                                                                                    | <ul> <li>□ 単形理土が充実</li> <li>□ ジョブローテーションで使々な問題を作取できる</li> </ul> |                                  |  |
|                                                                                                    | ● 教育・研修制度が完美<br>■ 教験部長支援制度あり                                    |                                  |  |
|                                                                                                    | ▲ 単単の時実現常度あり ▲ 正式 電気(常数)(電気振みり)                                 |                                  |  |
|                                                                                                    | 中均規築時間が月20時間以内 社宅・家宮磯助制度あり                                      |                                  |  |
|                                                                                                    | <ul> <li>         ・         ・         ・</li></ul>               |                                  |  |
|                                                                                                    | 男性質体取得更読あり                                                      |                                  |  |
| 174.484-C-P                                                                                                    |                                                                 |                                  |  |
| *****X#000-8                                                                                                    |                                                                 |                                  |  |

| 事業所詳細情報      |                              |                                                                         |
|--------------|------------------------------|-------------------------------------------------------------------------|
|              | 代表的な支店・営業所・工場<br>等1          |                                                                         |
| 代表的な支店・営業所・工 | 代表的な支店・営業所・工場<br>等2          |                                                                         |
| 墙符           | 代表的な支店・営業所・工場<br>等3          |                                                                         |
|              | 箇所数 上記を含め 0                  | 箇所                                                                      |
|              | 潮択してください 🛊 0                 | 本<br>0<br>1<br>1<br>1<br>1<br>1<br>1<br>1<br>1<br>1<br>1<br>1<br>1<br>1 |
| *#           | 潮沢してください 🗧 0<br>潮沢してください 🛊 0 | ■ ● ◆州<br>本 ● ● 千円                                                      |
|              | 主要取引先1                       |                                                                         |
| 主要取引先        | 主要取引先2                       |                                                                         |
|              | 主要取引先3                       |                                                                         |
|              | 関連会社1                        |                                                                         |
| 間遺会社         | 樊連会社2                        |                                                                         |
|              | 関連会社3                        |                                                                         |
|              | 福利厚生の内容                      |                                                                         |
| 權利厚生·研修制度    | 研修制度の正社員以外の利<br>用            | ○可 ○不可 ④ 未選択                                                            |
|              | 研修制度の内容                      |                                                                         |

会員登録

## 8)本登録画面へ

上から順に項目入力していく。「必須」項目は入力しないと登録完了できません。

| 画像・動画情報<br>素所の外観や仕事内容等の写真。                                                                             | パンプレット毎の最後期候を登付できます。                                                                                                    |                                                           |
|----------------------------------------------------------------------------------------------------|----------------------------------------------------------------------------------------------------|-----------------------------------------------------------|
| 録した国像価報は、ワタサボから<br>登録できる写真】 建物片観。作1<br>登録できるその他の面像情報】<br>*<br>像は画像ファイル(JPEG, GIF, P<br>楽価報の著作種・肖像種等が示人 | がかで効果れれす。<br>単葉県、伊男岐、雑誌・15県高等<br>会社パンフレット、会社ロゴ、開拓展科等 構築できる運動形式のちのロアップロードできません。<br>利気 100月)のネアップロードできます。11 はホウアメイムのものロアップロードできません。<br>それないなど来自己が完全地は、ポス名の方が、現外音に対してインターニットを通じて必要用からとについて浮躍を得る必要があります                                                                                                    |                                                           |
| YouTube®I                                                                                              | Mage/Japaba Manama<br>Manabadd Mag ( Marak Alaga K. Alaga K. | YouTubeにアップロードした時に発行される「共有」のURLを入力ください。 ※動画データを直接アップロード不可 |
| <b>新帝1</b>                                                                                             | アメイトを紹介         新潟(福島・ダイトを信息の経営)           高島のダイトを紹介            高島のダイトを紹介            高島のダイトを紹介                                                                                                    |                                                           |
| 882                                                                                                    | image (reference #87471-894- Reference #87471-894- Reference #87471-894- Reference #87471-8952                                                                                                    | 削除にチェックをいれ、登録すると削除されます。                                   |
| 8 <b>8</b> 3                                                                                           | R###02#     O 公開する () 公開しない     image     ///// 日本 () 公開しない     C 公開する () 公開しない     C 公開する () 公開しない     C 公開する () 公開しない     C 公開する () 公開しない     C 公開する () 公開しない     C 公開する () 公開しない                                                                                                    |                                                           |
| <b>19</b> 4                                                                                            | BB08002R         © SR75         SRLS1-           image                                                                                                    |                                                           |
|                                                                                                    |                                                                                                    |                                                           |
| 885                                                                                                    | image<br>(7/6-10) #8341-1496<br>П 888(26-16-4-6-6-6-6-888)<br>В88(26-16-46-6-5-5-6-6-6-888)                                                                                                    |                                                           |
| ag .                                                                                                   | <ul> <li>● 会響する</li> <li>● 会響する</li> <li>● 会響する<td>チェックが必要</td></li></ul>                                                                                                    | チェックが必要                                                   |
|                                                                                                    | ** <u>86</u> <b>2</b> 7887 2                                                                                                    | ôp                                                        |

# 会員登録

9) 登録完了

子会社などの関連会社の登録があ る場合は、続けて登録できます。 香川県が運営する就職・転職・インターンシップ支援サイト フクサポッかがわ 香川テスト商事に式会社様 | ログアウト ワクサボかがわとは | 求人情報 | 企業情報 | インターンシップ情報 | イベント・セミナー | よく、る質問 トップページ > マイページ > 登録企業一覧 香川テスト商事株式会社 様のマイページ 登録企業一覧 \_\_\_ 企業追加 企業情報を編集登録しました 操作 企業名 状態 公開 香川テスト商事株式会社 非承認 22-0108 メイン企業 有効

押すと編集画面が表示され、登録内容が確認できます。

▼登録完了メールが届きます。

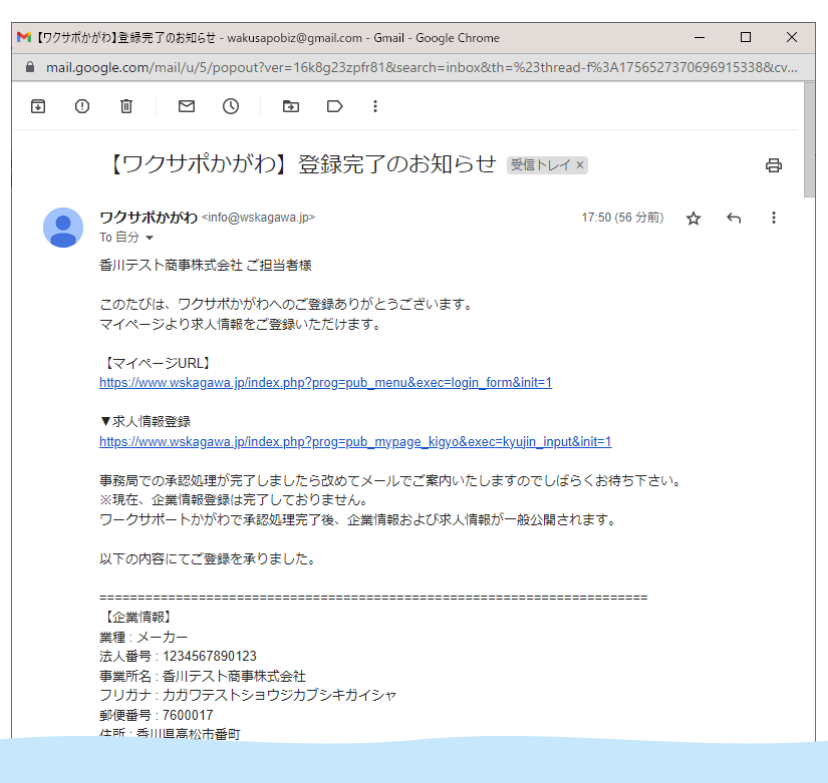